## <u>Help!</u>

Our goal is to make this mapping application as easy to use as possible, but if you have any questions beyond what is outlined in this document, please feel free to call the Green County Treasurer's Office / Land Information Office at 608-328-9435.

## **Basic Map Controls and Navigation**

| +                                                                                                    | Zoom Slider        | Click these buttons to zoom<br>in/out. Or, alternatively, use the<br>mouse wheel.                                              |
|----------------------------------------------------------------------------------------------------|--------------------|----------------------------------------------------------------------------------------------------|
| $\mathcal{F}$                                                                                                    | Mouse/Cursor       | Click and hold to "grab" the map<br>and push/pull to re-center the<br>view.                                                    |
| Â                                                                                                    | Home               | Restart map at original scale.                                                                                                 |
| Location Search Q                                                                                                    | Location Search    | Zoom to an address, parcel, or public place.                                                                                   |
| œ                                                                                                    | Swipe              | Compare and overlay elevation<br>map (DEM) and background<br>imagery.                                                          |
| <b>\$</b>                                                                                                    | Location Bookmarks | Save and name precise locations<br>in a list, allowing user to return<br>during the active session.                            |
| 47                                                                                                    | Select by Buffer   | Create a "buffer" of specified<br>distance, and extract a list of<br>intersecting parcels.                                     |
| *                                                                                                    | Layer List         | Turn on/off the available layers.<br>Note: the arrows to the left of<br>each layer signify additional<br>content (a dropdown). |
| ==                                                                                                    | Basemap Gallery    | Select the background image from a variety of sources.                                                                         |
| R                                                                                                    | Query              | Search layers for specific<br>information. For example, locate<br>a certain Certified Survey Map.                              |
|                                                                                                    | Select             | Select features on the map to<br>export CSV list, calculate basic<br>stats, or create temporary layer.                         |
| <b>G</b> i>                                                                                                    | Draw               | Allows user to "mark-up" the<br>map with points, lines, polygons,<br>text, et cetera.                                          |
| and the second second se | Measure            | Measure distances and areas on the map.                                                                                        |
| :=                                                                                                    | Legend             | Provides a key to what is<br>currently being shown on the<br>map.                                                              |
|                                                                                                    | Print or Save Map  | Print the map at home or save a copy as a PDF.                                                                                 |